## Uploading Exam Files and Downloading Completed Exams

| 1 Navigate<br>Testing".                                                                 | <b>to your Alternative Testing home page</b> by clicking "Alternative                                                                                                    |
|-----------------------------------------------------------------------------------------|----------------------------------------------------------------------------------------------------|
| SDSU Student<br>Disability                                                              | Services                                                                                                    |
| HOME > Overview                                                                         |                                                                                                    |
| Add Instructor     Alternative Formats     Alternative Testing     Communication Access | Welcome to the Alternative Testing Instructor portal                                                                                                    |
| Flex Plan     Notetaking Services     Video Captioning                                  | Within this portal you will be able to:         • Access the Course Instructions you must complete for each class         • View and edit the upcoming exams you have scheduled and schedule additional exam dates         Unless for forward provide scheduled and schedule additional exam dates |
| SIGN OUT >                                                                              | <ul> <li>Upload they for your upcoming exams</li> <li>Download completed student exams</li> <li>View a list of all students with testing accommodations enrolled in your classes</li> </ul>                                                                                                    |
|                                                                                         | If you have any questions or need support, feel free to reach out to the Test Accommodation Center- tac@sdsu.edu or 619-594-2643                                                                                                    |

## 2 **Uploading a New Exam:** Select an exam from the list for which you have not yet uploaded your exam file.

| Approved       Detail       00007       TEST COURSE       107       01       Test Testerson       Standard Exam       07/15/         Processing       Detail       00012       TESTING       112       01       Test Testerson       Standard Exam       07/18/         Processing       Detail       00011       TESTING       112       01       Test Testerson       Standard Exam       07/18/         Processing       Detail       00011       TESTING       111       01       Test Testerson       Quiz       07/18/         Approved       Detail       00008       TESTING       108       01       Test Testerson       Standard Exam       07/23/         Approved       Detail       00008       TESTING       108       01       Test Testerson       Standard Exam       07/30/         Approved       Detail       00008       TESTING       108       01       Test Testerson       Standard Exam       08/05/         Approved       Detail       00008       TESTING       108       01       Test Testerson       Standard Exam       08/05/         Approved       Detail       00008       TESTING       108       01       Test Testerson       Standard Exam       08/05/ | Approved       Detail       00007       TEST COURSE       107       01       Test Testerson       Standard Exam       07/15/         View File ~       Detail       00012       TESTING       112       01       Test Testerson       Standard Exam       07/18/         View File ~       Detail       00012       TESTING       112       01       Test Testerson       Standard Exam       07/18/         Processing       Detail       00011       TESTING       111       01       Test Testerson       Quiz       07/18/         Approved       Detail       00008       TESTING       108       01       Test Testerson       Standard Exam       07/23/         Approved       Detail       00008       TESTING       108       01       Test Testerson       Standard Exam       07/30/         Approved       Detail       00008       TESTING       108       01       Test Testerson       Standard Exam       08/05/         Approved       Detail       00008       TESTING       108       01       Test Testerson       Standard Exam       08/05/         Approved       Detail       00008       TESTING       108       01       Test Testerson       Standard Exam       08/05/ <th>Status</th> <th>Detail</th> <th>CRN</th> <th>Subject</th> <th>Course</th> <th>Section</th> <th>Full Name</th> <th>Туре</th> <th>Exam D</th> | Status                     | Detail | CRN   | Subject     | Course | Section | Full Name      | Туре          | Exam D  |
|----------------------------------------------------------------------------------------------------|----------------------------------------------------------------------------------------------------|----------------------------|--------|-------|-------------|--------|---------|----------------|---------------|---------|
| Processing       Detail       00012       TESTING       112       01       Test Testerson       Standard Exam       07/18/         Processing       Detail       00011       TESTING       111       01       Test Testerson       Quiz       07/18/         Approved       Detail       00008       TESTING       108       01       Test Testerson       Quiz       07/18/         Approved       Detail       00008       TESTING       108       01       Test Testerson       Standard Exam       07/23/         Approved       Detail       00008       TESTING       108       01       Test Testerson       Standard Exam       07/30/         Approved       Detail       00008       TESTING       108       01       Test Testerson       Standard Exam       08/05/         Approved       Detail       00008       TESTING       108       01       Test Testerson       Standard Exam       08/06/         Approved       Detail       00008       TESTING       108       01       Test Testerson       Standard Exam       08/06/         Approved       Detail       00008       TESTING       108       01       Test Testerson       Standard Exam       08/06/       08/0     | Processing       Detail       00012       TESTING       112       01       Test Testerson       Standard Exam       07/18/         View File \circ       Detail       00011       TESTING       111       01       Test Testerson       Quiz       07/18/         Approved       Detail       00008       TESTING       108       01       Test Testerson       Standard Exam       07/23/         Approved       Detail       00008       TESTING       108       01       Test Testerson       Standard Exam       07/30/         Approved       Detail       00008       TESTING       108       01       Test Testerson       Standard Exam       08/05/         Approved       Detail       00008       TESTING       108       01       Test Testerson       Standard Exam       08/05/         Approved       Detail       00008       TESTING       108       01       Test Testerson       Standard Exam       08/05/         Approved       Detail       00008       TESTING       108       01       Test Testerson       Standard Exam       08/05/                                                                                                    | □ Approved<br>View File ~  | Detail | 00007 | TEST COURSE | 107    | 01      | Test Testerson | Standard Exam | 07/15/2 |
| Processing       Detail       00011       TESTING       111       01       Test Testerson       Quiz       07/18/         Approved       Detail       00008       TESTING       108       01       Test Testerson       Standard Exam       07/23/         Approved       Detail       00008       TESTING       108       01       Test Testerson       Standard Exam       07/30/         Approved       Detail       00008       TESTING       108       01       Test Testerson       Standard Exam       08/05/         Approved       Detail       00008       TESTING       108       01       Test Testerson       Standard Exam       08/05/         Approved       Detail       00008       TESTING       108       01       Test Testerson       Standard Exam       08/06/         Approved       Detail       00008       TESTING       108       01       Test Testerson       Standard Exam       08/06/                                                                                                    | Processing       Detail       00011       TESTING       111       01       Test Testerson       Quiz       07/18/         Approved       Detail       00008       TESTING       108       01       Test Testerson       Standard Exam       07/23/         Approved       Detail       00008       TESTING       108       01       Test Testerson       Standard Exam       07/30/         Approved       Detail       00008       TESTING       108       01       Test Testerson       Standard Exam       08/05/         Approved       Detail       00008       TESTING       108       01       Test Testerson       Standard Exam       08/05/         Approved       Detail       00008       TESTING       108       01       Test Testerson       Standard Exam       08/06/         Approved       Detail       00008       TESTING       108       01       Test Testerson       Standard Exam       08/06/                                                                                                    | Processing     View File ~ | Detail | 00012 | TESTING     | 112    | 01      | Test Testerson | Standard Exam | 07/18/2 |
| Approved         Detail         00008         TESTING         108         01         Test Testerson         Standard Exam         07/23/           Approved         Detail         00008         TESTING         108         01         Test Testerson         Standard Exam         07/23/           Approved         Detail         00008         TESTING         108         01         Test Testerson         Standard Exam         07/30/           Approved         Detail         00008         TESTING         108         01         Test Testerson         Standard Exam         08/05/           Approved         Detail         00008         TESTING         108         01         Test Testerson         Standard Exam         08/05/           Approved         Detail         00008         TESTING         108         01         Test Testerson         Standard Exam         08/06/           Approved         Detail         00008         TESTING         108         01         Test Testerson         Standard Exam         08/06/                                                                                                    | Approved         Detail         00008         TESTING         108         01         Test Testerson         Standard Exam         07/23/           Approved         Detail         00008         TESTING         108         01         Test Testerson         Standard Exam         07/30/           Approved         Detail         00008         TESTING         108         01         Test Testerson         Standard Exam         07/30/           Approved         Detail         00008         TESTING         108         01         Test Testerson         Standard Exam         08/05/           Approved         Detail         00008         TESTING         108         01         Test Testerson         Standard Exam         08/06/           Approved         Detail         00008         TESTING         108         01         Test Testerson         Standard Exam         08/06/                                                                                                    | Processing                 | Detail | 00011 | TESTING     | 111    | 01      | Test Testerson | Quiz          | 07/18/2 |
| Approved       Detail       00008       TESTING       108       01       Test Testerson       Standard Exam       07/30/         Approved       Detail       00008       TESTING       108       01       Test Testerson       Standard Exam       08/05/         Approved       Detail       00008       TESTING       108       01       Test Testerson       Standard Exam       08/05/         Approved       Detail       00008       TESTING       108       01       Test Testerson       Standard Exam       08/06/         Approved       Detail       00008       TESTING       108       01       Test Testerson       Standard Exam       08/06/                                                                                                    | Approved       Detail       00008       TESTING       108       01       Test Testerson       Standard Exam       07/30/         Approved       Detail       00008       TESTING       108       01       Test Testerson       Standard Exam       08/05/         Approved       Detail       00008       TESTING       108       01       Test Testerson       Standard Exam       08/05/         Approved       Detail       00008       TESTING       108       01       Test Testerson       Standard Exam       08/05/         Approved       Detail       00008       TESTING       108       01       Test Testerson       Standard Exam       08/05/                                                                                                    | Approved                   | Detail | 00008 | TESTING     | 108    | 01      | Test Testerson | Standard Exam | 07/23/2 |
| Approved         Detail         00008         TESTING         108         01         Test Testerson         Standard Exam         08/05/           Approved         Detail         00008         TESTING         108         01         Test Testerson         Standard Exam         08/05/           Approved         Detail         00008         TESTING         108         01         Test Testerson         Standard Exam         08/06/           Approved         Detail         00008         TESTING         108         01         Test Testerson         Final Exam         08/05/                                                                                                    | Approved       Detail       00008       TESTING       108       01       Test Testerson       Standard Exam       08/05/         Approved       Detail       00008       TESTING       108       01       Test Testerson       Standard Exam       08/06/         Approved       Detail       00008       TESTING       108       01       Test Testerson       Standard Exam       08/06/                                                                                                    | Approved                   | Detail | 00008 | TESTING     | 108    | 01      | Test Testerson | Standard Exam | 07/30/3 |
| Approved         Detail         00008         TESTING         108         01         Test Testerson         Standard Exam         08/06/           Approved         Detail         00008         TESTING         108         01         Test Testerson         Standard Exam         08/06/                                                                                                    | Approved         Detail         00008         TESTING         108         01         Test Testerson         Standard Exam         08/06/           Approved         Detail         00008         TESTING         108         01         Test Testerson         Final Exam         08/06/                                                                                                    | Approved                   | Detail | 00008 | TESTING     | 108    | 01      | Test Testerson | Standard Exam | 08/05/2 |
| Approved         Detail         00008         TESTING         108         01         Test Testerson         Final Exam         08/15/                                                                                                    | Approved     Detail 00008 TESTING 108 01 Test Testerson Final Exam 08/15/                                                                                                    | Approved                   | Detail | 00008 | TESTING     | 108    | 01      | Test Testerson | Standard Exam | 08/06/2 |
|                                                                                                    |                                                                                                    | Approved                   | Detail | 00008 | TESTING     | 108    | 01      | Test Testerson | Final Exam    | 08/15/2 |

## **3** Type the title of the exam in the "Title or Exam File Note" field.

| Approved                                                                                                    | Detail 00              | 0008 TES      | STING 10 | 8 01 | Test Testerson | Final Exam | 08/15/2 |
|----------------------------------------------------------------------------------------------------|------------------------|---------------|----------|------|----------------|------------|---------|
| STEP 2: SELECT AVAILABLE OPTIONS                                                                                                    |                        |               |          |      |                |            |         |
| Note: Required fields are marked with an a                                                                                                    | sterisk (* ).          |               |          |      |                |            |         |
| UPCOMING EXAM FILE UPLOAD                                                                                                    |                        |               |          |      |                |            |         |
| Please select <b>at least one exam</b> from the<br>uploaded through this method will only a<br>Title Of Exam File Note:<br>Select File *:<br>Choose File No file chosen<br>UPLOAD FILE > | e table above. Any exa | ams<br>exams. |          |      |                |            |         |
| QUESTION?                                                                                                    |                        |               |          |      |                |            |         |
| SDSU Test Accommodation Center                                                                                                    |                        |               |          |      |                |            |         |

4 Click "Choose File", select the file from your computer, and click "Upload File".

| Approved                                                                                                    | Detail 00008                                             | TESTING | 108 | 01 | Test Testerson | Final Exam | 08/15/2 |
|----------------------------------------------------------------------------------------------------|----------------------------------------------------------|---------|-----|----|----------------|------------|---------|
| STEP 2: SELECT AVAILABLE OPTIONS                                                                                       |                                                          |         |     |    |                |            |         |
| Note: Required fields are marked with an                                                                               | asterisk (* ).                                           |         |     |    |                |            |         |
| UPCOMING EXAM FILE UPLOAD                                                                                              |                                                          |         |     |    |                |            |         |
| Please select at least one exam from t<br>uploaded through this method will only<br>Title Or Exam File Note:<br>Exam 2 | he table above. Any exams<br>apply to the selected exams |         |     |    |                |            |         |
| Select File *: ⑦<br>Choose File No file chosen                                                                         |                                                          |         |     |    |                |            |         |
| QUESTION?                                                                                                    |                                                          |         |     |    |                |            |         |
| SDSU Test Accommodation Center                                                                                         |                                                          |         |     |    |                |            |         |

**Uploading the Same Exam File for Multiple Exams:** From your testing home page, click "Course Instructions".

5

| Student<br>Disability Se | HELP SIGN OUT                                                                                                    |
|--------------------------|----------------------------------------------------------------------------------------------------|
| KAMS                     |                                                                                                    |
|                          | N ALTERNATIVE TESTING >> UPCOMING EXAMS     UPCOMING EXAMS     COMPLETED FILES     COURSE INSTRUCTIONS     LIST STUDENTS     ALL EXAMS |
| ts                       | IMPORTANT MESSAGE                                                                                                    |
| )<br>ccess               | Welcome to the Alternative Testing Instructor portal                                                                                   |
| es                       | Within this portal you will be able to:<br>• Access the Course Instructions you must complete for each class                           |
|                          | View and edit the upcoming exams you have scheduled and schedule additional exam dates     Upload files for your upcoming exams        |
| >                        | Download completed student exams                                                                                                    |
|                          | View a list of all students with testing accommodations enrolled in your classes                                                       |
|                          | If you have any questions or need support, feel free to reach out to the Test Accommodation Center- tac@sdsu.edu or 619-594-2643       |
|                          |                                                                                                    |

| Previo | us Term                  | Term: Summer 2025                     | Nex |
|--------|--------------------------|---------------------------------------|-----|
|        |                          |                                       |     |
|        |                          |                                       |     |
|        | Navigate To:             | Courses with Course instructions      |     |
|        |                          | GO >                                  |     |
|        |                          |                                       |     |
| łï     | HANDY TOOLS: SPE         | CIFY EXAM DATE FOR MULTIPLE COURSES   |     |
|        |                          |                                       | (   |
| łï     | HANDY TOOLS: UPL         | OAD EXAM FILE FOR MULTIPLE EXAM DATES |     |
| -      |                          |                                       |     |
| Record | s Found: 9 (Showing: 1 - | 9) Show Per Page: 100 v               | Pag |

Select a date that is 7 days in advance of the scheduled exams and click "Find Exam Dates".

|   | G0 >                                                                                                    |     |
|---|----------------------------------------------------------------------------------------------------|-----|
|   | HANDY TOOLS: SPECIFY EXAM DATE FOR MULTIPLE COURSES                                                          |     |
|   | HANDY TOOLS: UPLOAD EXAM FILE FOR MULTIPLE EXAM DATES                                                        |     |
|   | Important Note: The system will display all specified Exam Dates <u>7 days</u> from the Scheduled Exam Date. |     |
|   | mm/dd/yyyy Find Exam Dates >                                                                                 |     |
| [ | Records Found: 9 (Showing: 1 - 9) Show Per Page: 10                                                          | , . |
|   | TEST COURSE 106.01 - INTRO TO TEST COURSES (CRN: 00006)                                                      |     |
| • | Status: View/Modify Course Instructions<br>Course Meeting Times:                                             |     |

7

Select to which exam dates you would like this exam file applied. Type the name of your exam and upload the exam file. Click "Upload Exam".

| Attendative resting                                                          | EXAM DATES                                                                                                    | UPLOAD EXAM FILE                                                                                                 |
|------------------------------------------------------------------------------|----------------------------------------------------------------------------------------------------|----------------------------------------------------------------------------------------------------|
| Communication Access<br>Flex Plan<br>Notetaking Services<br>Video Captioning | Available Exam Dates * :<br>Hint: You are required to make a minimum of 1 selections.  Standard Exam on <u>Tuesday, July 29, 2025 01:00 PM</u> for<br>TESTING 111.0 - TESTING 111 (CRN: 00011) Standard Exam on Wednesday, July 20, 2025 11:00 AM for                                                                                                    | Note: Exam files can be added on a continual basis.<br>Title Or Exam File Note * :<br>Exam 2<br>Select File *: ① |
|                                                                              | <ul> <li>TESTING 112.01 - TESTING 112 (CRN: 00012)</li> <li>Standard Exam on Wednesday, July 30, 2025 02:00 PM for<br/>TESTING 108.01 - TESTING 108 (CRN: 00008)</li> <li>Standard Exam on <u>Thursday, July 31, 2025 11:00 AM</u> for TEST<br/>COURSE 106.01 - INTRO TO TEST COURSES (CRN: 00006)</li> <li>Standard Exam on <u>Thursday, July 31, 2025 01:00 PM</u> for TEST<br/>COURSE 107.01 - INTRO TO TESTING ACCOMMODATIONS<br/>(CRN: 00007)</li> <li>Standard Exam on <u>Eriday, August 01, 2025 01:00 PM</u> for<br/>TESTING 113.01 - TESTING 113 (CRN: 00013)</li> </ul> | Choose File Exam 2.pdf                                                                                           |
|                                                                              | FORM SUBMISSION                                                                                                    |                                                                                                    |

## 9 Downloading Completed Exams: Click "Completed Files"

|   | Image: State in the state in the state is a state in the state is a state in the state in the state is a state in the state in the state is a state in the state in the state is a state in the state in the state |
|---|----------------------------------------------------------------------------------------------------|
|   | SUCCESS! YOUR ACTION HAS BEEN COMPLETED                                                                                                    |
| s | The system has successfully saved your action.                                                                                                    |
|   | IMPORTANT MESSAGE                                                                                                    |
|   | Welcome to the Alternative Testing Instructor portal                                                                                                    |
|   | Within this portal you will be able to:<br>• Access the Course Instructions you must complete for each class                                                                                                    |
|   | View and edit the upcoming exams you have scheduled and schedule additional exam dates                                                                                                    |
|   | Upload files for your upcoming exams                                                                                                    |
|   | Download completed student exams                                                                                                    |

8

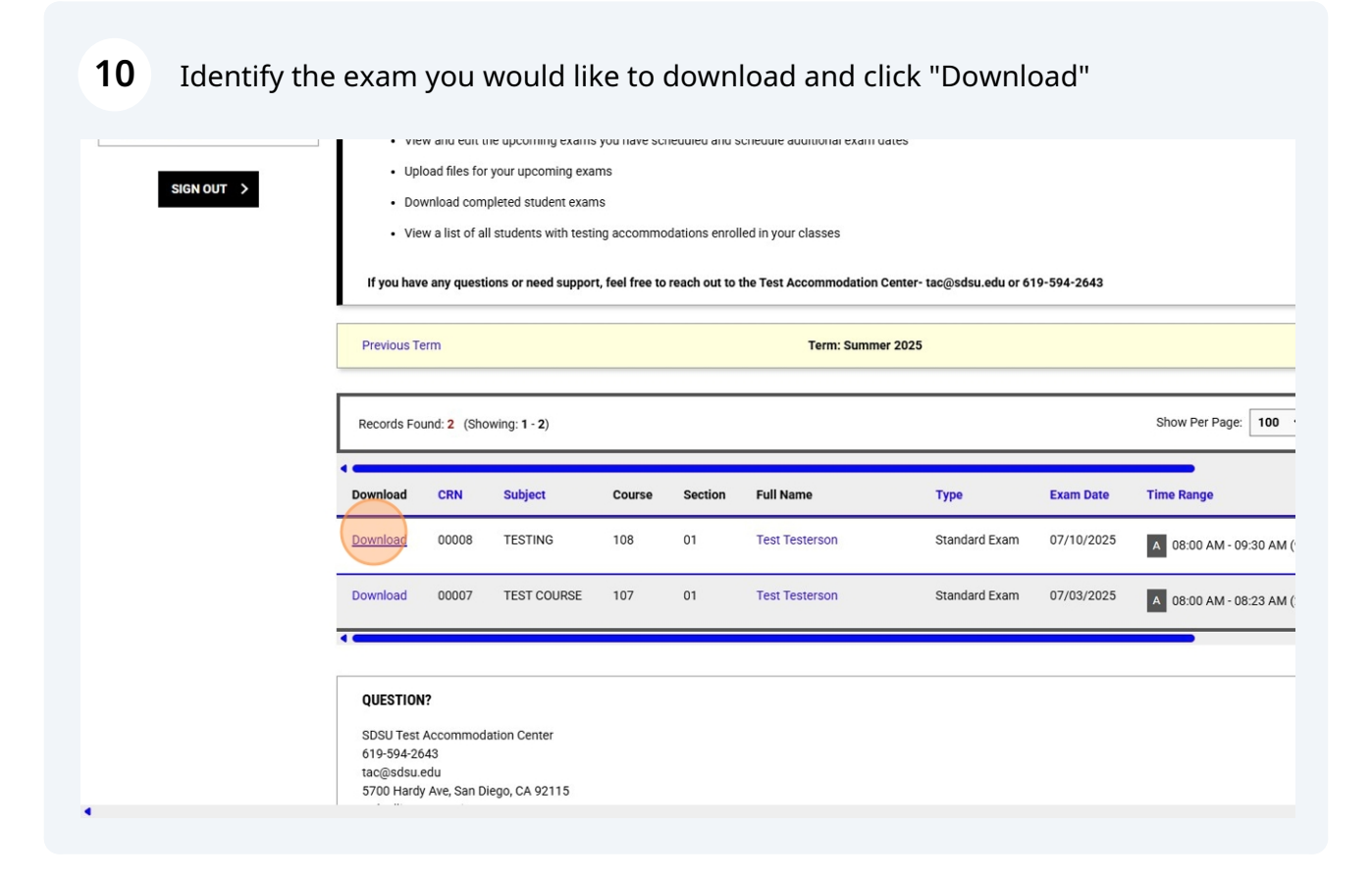

- **11** Where is the Exam?: The exam will now be in your computer's Downloads folder.
- **12 Note About the New Cover Page:** Each exam will now have a cover page. That cover page was not only the instruction sheet we used during the proctoring of that exam, it was also the electronic communication tool our new system used to route that exam to your SDS Account. We cannot omit cover pages from exam uploads.